## **Structured Resume Review Training**

## **Technical Requirements**

Supported browsers include:

- Edge
- Chrome
- Mozilla Firefox

If you want to make the display larger, try holding down the Ctrl button on your keyboard and using the scroll ball on your mouse to enlarge or reduce the size of the course.

## **Creating an Account**

1.Go to the Online Training Portal at: <u>https://usastaffing.usalearning.gov/login/index.php</u>

- Skip to Step 11 if you have a Training account connected to Login.gov or Entra.
- 2. To create a new account, select the **Create new account** button.

| Login Instructions:                                                                                                    | Is this your first time here?                                                                                                    |  |  |
|----------------------------------------------------------------------------------------------------|----------------------------------------------------------------------------------------------------|--|--|
| Authorized users with an opm.gov email address must access the USA<br>Staffing training site using the Login via Entra button below. | If you are new to the site you <b>MUST</b> create an account before you can<br>login. Please create your account by selecting the <b>Create new account</b><br>button. Upon completing your registration, return to this screen and login<br>using either <b>Entra ID</b> or <b>Login.gov</b> . |  |  |
| All other users, must select Login via Login.gov.                                                                                    |                                                                                                    |  |  |
| and/or your Login.gov and used shing learning management oyach (Ento)                                                                | Important: You must have a passcode to create an account. If you do NOT have one, contact your agency's training coordinator.                                                                                                    |  |  |
| Select a login method:                                                                                                    | Create new account                                                                                                    |  |  |
| 👤 Login via Entra                                                                                                    |                                                                                                    |  |  |
| Login via Login.gov                                                                                                    | English (United States) (en_us)  Cookies notice                                                                                                    |  |  |

Image 1: Login page for Online Training Portal for USA Staffing.

- 3. From the **Registration** page, complete the **Required fields**.
- 4. Enter the confirmation code Pass2\$ in the Registration code field.
- 5. Enter your work email address in the Government issued email address and Re-Enter Government issued email address fields.
- 6. After completing the remaining account details, complete the **reCAPTCHA**.
- 7. Select the **Begin account creation** button.

| Grea                                        | Government Starts Here <sup>2</sup> | 1        |
|---------------------------------------------|-------------------------------------|----------|
| A > Home > Registration                     |                                     |          |
| Registration                                |                                     |          |
| Enter your registration                     | ation code.                         | Collapse |
| Registration code.                          | 0                                   |          |
| ✓ Account Details                           |                                     |          |
| Government issued email addre               | •••                                 |          |
| Re-Enter Government issued<br>email address | 0                                   |          |
| First Name                                  | 0                                   |          |
| Last Name                                   | 0                                   |          |
| City/town                                   |                                     |          |
|                                             | I'm not a robot                     |          |
|                                             | Begin account creation Cancel       |          |
|                                             |                                     | Regui    |

*Image 2: Registration page for USA Staffing Online Training Courses.* 

8. Your account has now been registered. Select the **Continue** button to return to the **Login** screen.

|                        | USA Staffing <sup>®</sup><br>Great Government Starts Here <sup>®</sup>             |  |
|------------------------|------------------------------------------------------------------------------------|--|
| 🖀 > Home > Registratic | n                                                                                  |  |
|                        | You have now registered your account. Select Continue to return to the login page. |  |
|                        | Continue                                                                           |  |

Image 3: Registration Confirmation page for USA Staffing Online Training Courses.

- 9. Follow the **Login Instruction** to log into your account.
  - Authorized users with an opm.gov email address must access the USA Staffing training site using the **Login via Entra** button.
  - All other users must select **Login via Login.gov**.
- 10. Once logged in, you now must update the remaining required fields under the **Other fields** section.
  - a) Select your **Agency** from the drop-down menu.
  - b) Select your **Sub-Agency** from the drop-down menu, if applicable.
  - c) Select your **USA Staffing Role** from the drop-down menu.
  - d) Select the **Update profile** button.

| Home My Courses                  | USA Staffing Training Other Courses Transcripts |       |
|----------------------------------|-------------------------------------------------|-------|
| Home > Preferences > 1           | Jser account > Edit profile                     |       |
| <u> </u>                         |                                                 | Expan |
| General                          |                                                 |       |
| First name                       | 0                                               |       |
| Last name                        | 0                                               |       |
| Government issued email a        | ldress 0                                        |       |
| Email visibility                 | Ø Visible to course participants ◆              |       |
| City/town                        |                                                 |       |
| Select a country                 |                                                 |       |
| Select a country                 | United states 👻                                 |       |
| Timezone                         | Server timezone (America/New_York) 🗢            |       |
| > User picture                   |                                                 |       |
| > Additional name                | 35                                              |       |
| > Interests                      |                                                 |       |
| > Optional                       |                                                 |       |
| <ul><li>✓ Other fields</li></ul> |                                                 |       |
| Agency                           | •                                               | 1     |
| Sub Agency                       |                                                 |       |
| LICA Stafflag Bala               |                                                 |       |
| USA Staffing Role                | •                                               |       |

Image 4: Updating Profile Information for USA Staffing Online Training Courses.

11. To access the Structured Resume Review Training course, select the **Other Courses** tab.

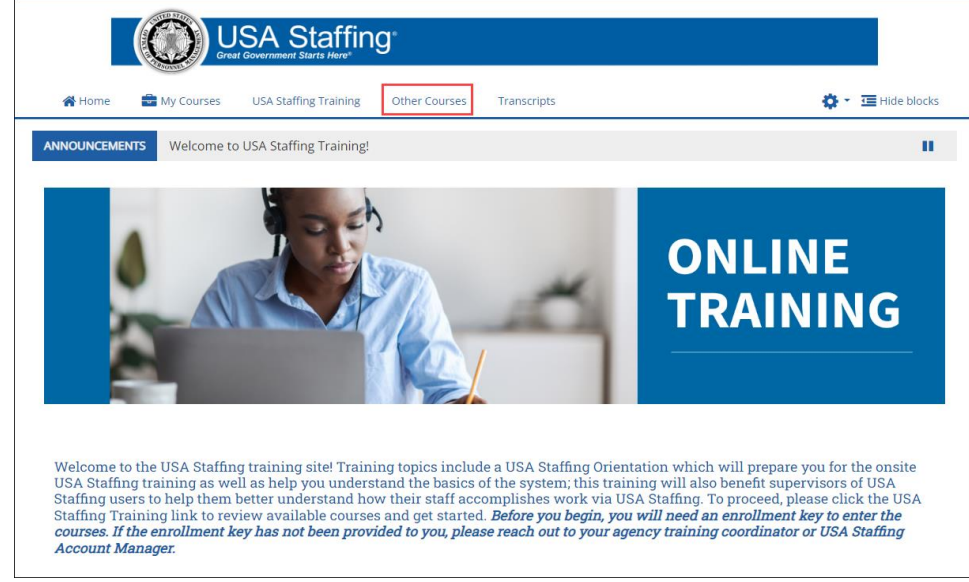

Image 5: Accessing available Courses for Online Training Courses Portal.

12. Select **Structured Resume Review Training** to access the course.

|                                | Staffing <sup>®</sup>          |                   |  |            |
|--------------------------------|--------------------------------|-------------------|--|------------|
| 👫 Home 💼 My Courses            | USA Staffing Training Other Co | irses Transcripts |  |            |
| A > My courses > Other Courses | 5                              |                   |  |            |
| ▶ Assessment Best F            | Practices                      |                   |  | Expand all |
| ▶ USA Hire Training            | I                              |                   |  |            |
| Structured Resume              | e Review Training              |                   |  |            |
| ▸ Cognos Basic Cons            | sumer Training                 |                   |  |            |

Image 6: Accessing Structured Resume Review Training.

To view your certificates once you have completed your course, select Transcripts. You can see the courses you are enrolled in, Course Name, Enrollment Date, Completion Date, completion Status, Delivery Type (such as webbased, instructor-led, etc.), and a direct link to the Certificate.

## **Additional Assistance**

If you have any problems with registration, technical aspects of the courses, or the completion certificate call the Online Training Portal Help Desk at 202-753-0845 or toll free at 833-200-0035 8:30 AM EST to 6:00 PM EST, except holidays, or submit an Online Training Portal Help Desk ticket.